# Sx500系列堆叠式交換機上的IPv6介面配置

# 目標

IPv6是旨在取代IPv4以便分配更多IP地址的Internet協定。Sx500系列託管交換機上的介面最初配置為連線到IPv4裝置。可以重新配置這些介面以允許IPv6。

配置IPv6之前需要完成以下配置:

1.選擇IPv6介面配置是否需要在第2層模式或第3層模式下工作。請參閱Sx500系列堆疊式交換器上的堆疊設定一文,以完成此組態。

2.如果選擇VLAN分配IPv6介面,請建立VLAN,此配置可在*Sx500系列堆疊式交換機上的 VLAN建立一文中找到。* 

3.配置IPv6隧道,如果選擇ISATAP隧道分配IPv6介面,則需要配置IPv6隧道。這可以在 Configuration of IPv6 Tunnel on Sx500 Series Stackable Switches一文中找到。 4.配置IPv6全域性配置,它需要指定由ICMPv6生成的錯誤消息的時間間隔。這可以在 Sx500系列可堆疊交換機上的IPv6全域性配置文章中找到。 5.配置IPv6介面,這將在本文中介紹。

在即時場景中,某些配置支援IP第6版,因此需要完成本文所示的配置才能使其他配置正常工作。支援IPv6的配置的一個示例是SNMP社群配置。

本文說明了如何在Sx500系列可堆疊交換機上配置IPv6介面。

# 適用裝置

·Sx500系列堆疊式交換器

## 軟體版本

·v1.2.7.76

## IPv6介面組態

#### 新增IPv6介面

步驟1.登入到Web配置實用程式,為第2層模式選擇Administration > Management Interface > IPv6 Interface,或為第3層模式選擇IP Configuration > Management Interface > IPv6 Interfaces頁面開啟:

**附註:**第2層模式和第3層模式的導航路徑不同,但兩種模式的配置相同。

| PV6 Interfaces |              |              |                    |                      |  |
|----------------|--------------|--------------|--------------------|----------------------|--|
|                | Interface    | DAD Attempts | Auto Configuration | Send ICMPv6 Messages |  |
| 0 re           | sults found. |              |                    |                      |  |
|                | Add          | Edit         | Delete             |                      |  |
| IPve           | Address Ta   | able         |                    |                      |  |

步驟2.按一下Add在IPv6介面表中新增新介面。出現Add IPv6 Interface視窗。

| IPv6 Interface:                  | Onit/Slot 1/2 ▼ F | Port FE1 💌 🔿 LAG 🗍           | VLAN 1 | 💌 🔘 ISATAP Tu |
|----------------------------------|-------------------|------------------------------|--------|---------------|
| Number of DAD Attempts:          | 250               | (Range: 0 - 600, Default: 1) |        |               |
| IPv6 Address Auto Configuration: | Enable            |                              |        |               |
| Send ICMPv6 Messages:            | Enable            |                              |        |               |

步驟3.從IPv6 Interface欄位按一下要在其上配置IPv6的埠、LAG、VLAN或ISATAP隧道的所 需單選按鈕。

·裝置/插槽和埠 — 選擇堆疊中的裝置和插槽編號(1或2)。 獨立型號的單元為1。裝置代表 交換機在堆疊中的位置,插槽編號1標識SG500或SG500X裝置,而插槽編號2標識SF500裝 置。從埠下拉選單中選擇要配置的埠。

·LAG — 在連線到裝置時,可將多個埠用作單個埠。

·VLAN — 可通過裝置所屬的VLAN進行配置。

·ISATAP — 它啟用IPv4資料包中的IPv6資料包封裝,以便通過IPv4網路進行傳輸。無法直接 在ISATAP隧道介面上配置IPv6,因此在這種情況下,初始配置是設定IPv6隧道。

| IPv6 Interface:                  | Init/Slot 1/2 ▼ | Port FE1 💌 🗇 LAG 1 🚽 🗇 VLAN 1 🚽 🗇 ISATAP Tunnel |
|----------------------------------|-----------------|-------------------------------------------------|
| Number of DAD Attempts:          | 250             | (Range: 0 - 600, Default: 1)                    |
| IPv6 Address Auto Configuration: | Enable          |                                                 |
| Send ICMPv6 Messages:            | Enable          |                                                 |
| Apply Close                      |                 |                                                 |

步驟4.在Number of DAD Attempts (DAD嘗試次數)欄位中,輸入當對介面的單播IPv6地址 執行重複地址檢測(DAD)時傳送到交換機的連續請求消息數。通過IPv6介面可以配置 DAD,DAD將循環訪問單播IPv6地址,以確定新識別的IPv6地址在分配IPv6地址之前是否唯 一。如果在此欄位中輸入0,則在指定介面上禁用DAD處理。預設值1表示沒有後續傳輸的單 個傳輸。

| IPv6 Interface:                  | Ounit/Slot 1/2 ▼ | Port FE1 💌 💿 LAG 1 🛒 💿 VLAN 1 🛒 💿 ISATAP Tunnel |
|----------------------------------|------------------|-------------------------------------------------|
| Number of DAD Attempts:          | 250              | (Range: 0 - 600, Default: 1)                    |
| IPv6 Address Auto Configuration: | 🗹 Enable         |                                                 |
| Send ICMPv6 Messages:            | Enable           |                                                 |

步驟5.(可選)選中**Enable**,在IPv6 Address Auto Configuration欄位中從DHCP伺服器啟用 自動地址配置。如果啟用,交換機支援從介面上收到的IPv6路由器通告中自動配置本地和全域 性IP地址的IPv6地址。如果未啟用自動配置,則需要定義IPv6地址,如本文的「將IPv6地址分 配給介面」子部分所示。

| IPv6 Interface:                  | O Unit/Slot 1/2 ▼ Port FE1 ▼ ○ LAG 1 ▼ ○ VLAN 1 ▼ ○ ISATAP Tunnel |
|----------------------------------|-------------------------------------------------------------------|
| 🌣 Number of DAD Attempts:        | 250 (Range: 0 - 600, Default: 1)                                  |
| IPv6 Address Auto Configuration: | Enable                                                            |
| Send ICMPv6 Messages:            | C Enable                                                          |
| Apply Close                      |                                                                   |

#### 步驟6.(可選)在Send ICMPv6 Messages欄位中點選**Enable**以生成無法到達的目標消息。這 需要完成初始IPv6全域性配置。

| IPv6 Interface:                  | O Unit/Slot 1/2 ▼ Port FE1 ▼ ○ LAG 1 ▼ ○ VLAN 1 ▼ ○ ISATAP Tunnel |
|----------------------------------|-------------------------------------------------------------------|
| Sumber of DAD Attempts:          | 250 (Range: 0 - 600, Default: 1)                                  |
| IPv6 Address Auto Configuration: | Enable                                                            |
| Send ICMPv6 Messages:            | C Enable                                                          |
| Apply Close                      |                                                                   |

### 步驟7.按一下Apply。在特定介面上啟用IPv6。

| IPv6 Interfa   | ces                |                    |                      |  |  |  |
|----------------|--------------------|--------------------|----------------------|--|--|--|
| IPv6 Interface | Table              |                    |                      |  |  |  |
| Interface      | DAD Attempts       | Auto Configuration | Send ICMPv6 Messages |  |  |  |
| FE1/2/1        | 250                | Enabled            | Enabled              |  |  |  |
| Add            | Edit               | Delete             |                      |  |  |  |
| IPv6 Address T | IPv6 Address Table |                    |                      |  |  |  |
| IPv6 Interfa   | ces                |                    |                      |  |  |  |
| IPv6 Interface | Table              |                    |                      |  |  |  |
| Interface      | DAD Attempts       | Auto Configuration | Send ICMPv6 Messages |  |  |  |
| FE1/2/1        | 250                | Enabled            | Enabled              |  |  |  |
|                |                    |                    |                      |  |  |  |
| Add            | Edit               | Delete             |                      |  |  |  |

步驟8.按一下IPv6地址表,手動將IPv6地址分配給介面。在文章的「將IPv6地址分配給介面」 一節中可以找到此配置。

## 編輯IPv6介面配置

步驟1.登入到Web配置實用程式,為第2層模式選擇Administration > Management Interface > IPv6 Interface,或為**第3層模式選擇IP Configuration > Management Interface > IPv6** Interface。將開啟*IPv6 Interface*頁:

| IPve | 6 Interfa   | ces          |                    |                      |
|------|-------------|--------------|--------------------|----------------------|
| IPv  | 6 Interface | Table        |                    |                      |
|      | Interface   | DAD Attempts | Auto Configuration | Send ICMPv6 Messages |
| V    | FE1/2/1     | 250          | Enabled            | Enabled              |
|      | Add         | Edit         | Delete             |                      |

步驟2.檢查所需的專案,然後按一下Edit。出現Edit IPv6 Interface視窗。

|   | Interface:                       | FE1/2/1  |                              |
|---|----------------------------------|----------|------------------------------|
| 6 | Number of DAD Attempts:          | 40       | (Range: 0 - 600, Default: 1) |
|   | IPv6 Address Auto Configuration: | 🔽 Enable |                              |
|   | Send ICMPv6 Messages:            | Enable   |                              |
| C | Apply Close                      |          |                              |

步驟3.編輯所需欄位。有關這些欄位的說明,請參閱本文的「IPv6介面配置」部分中的步驟 3到6。

| IPve | Pv6 Interfaces |              |                    |                      |  |
|------|----------------|--------------|--------------------|----------------------|--|
| IPve | 6 Interface    | Table        |                    |                      |  |
|      | Interface      | DAD Attempts | Auto Configuration | Send ICMPv6 Messages |  |
|      | FE1/2/1        | 40           | Enabled            | Enabled              |  |
|      | Add            | Edit         | Delete             |                      |  |

步驟4.按一下Apply以應用變更。

### 刪除IPv6介面配置

步驟1.登入到交換機上的Web配置實用程式,並為第2層模式選擇Administration > Management Interface > IPv6 Interface,或為**第3層模式選擇IP** Configuration > Management Interface > IPv6 Interface。

| Pve      | 6 Interfa   | ces          |                 |      |                      |
|----------|-------------|--------------|-----------------|------|----------------------|
| IPv6     | 6 Interface | Table        |                 |      |                      |
| <b>V</b> | Interface   | DAD Attempts | Auto Configurat | tion | Send ICMPv6 Messages |
|          | FE1/2/1     | 250          | Enabled         |      | Enabled              |
|          | Add         | Edit         | Delete          |      |                      |

步驟2.檢查所需條目,然後按一下Delete。條目被刪除:

| IPv6 Interface Table |             |              |                    |                      |  |
|----------------------|-------------|--------------|--------------------|----------------------|--|
|                      | Interface   | DAD Attempts | Auto Configuration | Send ICMPv6 Messages |  |
| 0 re                 | sults found |              |                    |                      |  |
|                      | Add         | Edit         | Delete             |                      |  |

# 為介面分配IPv6地址

#### 新增IPv6地址

步驟1.登入到交換機上的Web配置實用程式,並為第2層模式選擇Administration > Management Interface > IPv6 Addresses,或為**第3層模式選擇IP** Configuration > Management Interface > IPv6 Addresses。將開啟*IPv6地址*頁面:

附註:常規IPv6介面自動配置以下地址。

·使用EUI-64格式介面ID的本地鏈路地址(基於裝置的MAC地址)。

·所有節點鏈路本地組播地址(FF02::1)

·請求節點組播地址(格式FF02::1:FFxx:xxxx)

| IPv6 Address      | ses                       |               |            |        |
|-------------------|---------------------------|---------------|------------|--------|
| IPv6 Address Ta   | ble                       |               |            |        |
| Filter: Interface | Name equals to FE1/2/1    | Go            |            |        |
| IPv6 Type         | IPv6 Address              | Prefix Length | DAD Status | Туре   |
| Link Local        | fe80::e25f:b9ff:feb2:9075 | 64            | Tentative  | System |
| Multicast         | ff02::1                   | 0             | Active     | System |
| Multicast         | ff02::1:ffb2:9075         | 0             | Active     | System |
| Add               | Delete                    |               |            |        |
| IPv6 Interface Ta | ble                       |               |            |        |

步驟2.從Filter欄位的Interface Name equals to下拉選單中選擇介面名稱,然後點選**Go**。該介 面顯示在IPv6介面表中。

| IPv6 Addres  | s Tabl  | е                         |               |            |        |
|--------------|---------|---------------------------|---------------|------------|--------|
| Filter: Inte | rface I | lame equals to FE1/2/1    | Go            |            |        |
| IPv6 Ty      | pe      | Pv6 Address               | Prefix Length | DAD Status | Туре   |
| Link Lo      | cal     | fe80::e25f:b9ff:feb2:9075 | 64            | Tentative  | System |
| Multica      | st      | ff02::1                   | 0             | Active     | System |
| Multica      | st      | ff02::1:ffb2:9075         | 0             | Active     | System |
| Add          |         | Delete                    |               |            |        |

#### 步驟3.按一下IPv6地址表底部的Add以新增IPv6地址。出現IPv6地址視窗。

| IPv6 Address Type: | 🔘 Link Local 🔘 | Global           |
|--------------------|----------------|------------------|
| IPv6 Address:      | fe80::1        |                  |
| * Prefix Length:   |                | (Range: 3 - 128) |
| EUI-64:            | Enable         |                  |

注意: IPv6 Interface欄位顯示所需的介面。

步驟4.從IPv6地址型別中按一下單選按鈕。

·本地鏈路 — IPv6地址唯一標識單個網路鏈路上的主機。鏈路本地地址不可路由,只能用於 本地網路上的通訊。如果介面上存在鏈路本地地址,此條目將替換配置中的地址。

·全域性— IPv6地址是全域性單播IPv6型別,該型別可見,可從其他網路訪問。

|   | IPv6 Address Type: | 🖲 Link Local 🔘 G | Global           |
|---|--------------------|------------------|------------------|
| ł | IPv6 Address:      | fe80::1          |                  |
| ł | Prefix Length:     |                  | (Range: 3 - 128) |
|   | EUI-64:            | Enable           |                  |

| IPv6 Address Typ | e: 🔘 Link Local 🔘 | Global           |
|------------------|-------------------|------------------|
| IPv6 Address:    | 2000::1           |                  |
| Prefix Length:   | 64                | (Range: 3 - 128) |
| EUI-64:          | Enable            |                  |

步驟5.在IPv6 Address欄位中輸入新IPv6地址的地址。該交換機支援一個IPv6介面。交換機可 以在IPv6介面上分配128個地址(包括預設鏈路本地地址和組播地址)。每個地址都必須是有 效的IPv6地址,使用以冒號分隔的16位值,採用十六進位制格式。第一個圖顯示鏈路本地 IPv6地址,第二個圖顯示全域性IPv6地址。

附註:如果選擇Link Local作為IPv6地址型別,請跳到步驟8。

| IPv6 Interface:<br>IPv6 Address Type:<br># IPv6 Address: | FE1/2/1<br>Link Local<br>2000::1 | Global           |
|----------------------------------------------------------|----------------------------------|------------------|
| 🌣 Prefix Length:                                         | 64                               | (Range: 3 - 128) |
| EUI-64:                                                  | Enable                           |                  |
| Apply Clos                                               | e                                |                  |

步驟6.輸入全域性IPv6字首的長度。此值可以是3到128,表示構成字首(地址的網路部分)的 地址的高位連續位的數量。

| IPv6 Address Type: | Link Local I | Global           |
|--------------------|--------------|------------------|
| IPv6 Address:      | 3001::1      |                  |
| Prefix Length:     | 64           | (Range: 3 - 128) |
| EUI-64:            | Enable       |                  |

步驟7.(可選)在EUI-64欄位中選中**Enable**,以使用EUI-64引數識別全域性IPv6地址的介面 ID部分,方法是藉助裝置MAC地址的EUI-64格式。

| IPv6 Address:  | fe80::1 |                  |
|----------------|---------|------------------|
| Prefix Length: |         | (Range: 3 - 128) |
| EUI-64:        | Enable  |                  |

| IPv6 Address Ta   | ble            |               |            |        |
|-------------------|----------------|---------------|------------|--------|
| Filter: Interface | Name equals to | P FE1/2/1 ▼   | Go         |        |
| IPv6 Type         | IPv6 Address   | Prefix Length | DAD Status | Туре   |
| Link Local        | fe80::1        | 64            | Tentative  | Static |
| Multicast         | ff02::1        | 0             | Active     | System |
| Multicast         | ff02::1:ff00:1 | 0             | Active     | System |
| Add               | Delete         |               |            |        |

| IPv6  | Address Ta   | ble            |               |            |        |
|-------|--------------|----------------|---------------|------------|--------|
| Filte | r: Interface | Name equals t  | • FE1/2/1 ▼   | Go         |        |
|       | IPv6 Type    | IPv6 Address   | Prefix Length | DAD Status | Туре   |
|       | Global       | 2000::1        | 64            | Tentative  | Static |
|       | Link Local   | fe80::1        | 64            | Tentative  | Static |
|       | Multicast    | ff02::1        | 0             | Active     | System |
|       | Multicast    | ff02::1:ff00:1 | 0             | Active     | System |
|       | Add          | Delete         |               |            |        |

| IPve  | IPv6 Address Table |                           |               |            |        |  |
|-------|--------------------|---------------------------|---------------|------------|--------|--|
| Filte | er: Interface      | Name equals to FE1/2/1    | Go            |            |        |  |
|       | IPv6 Type          | IPv6 Address              | Prefix Length | DAD Status | Туре   |  |
|       | Global             | 2000::1                   | 64            | Tentative  | Static |  |
|       | Global             | 3001::e25f:b9ff:feb2:9075 | 64            | Tentative  | Static |  |
|       | Link Local         | fe80::1                   | 64            | Tentative  | Static |  |
|       | Multicast          | ff02::1                   | 0             | Active     | System |  |
|       | Multicast          | ff02::1:ff00:1            | 0             | Active     | System |  |
|       | Multicast          | ff02::1:ffb2:9075         | 0             | Active     | System |  |
|       | Add                | Delete                    |               |            |        |  |

步驟8.按一下Apply。應用這些設定,並為最後三個映像中的每個新增配置顯示這些設定。

| IPv6 Address Table |                           |               |            |        |  |  |  |
|--------------------|---------------------------|---------------|------------|--------|--|--|--|
| Filter: Interface  | Name equals to FE1/2/1    | ▼ Go          |            |        |  |  |  |
| IPv6 Type          | IPv6 Address              | Prefix Length | DAD Status | Туре   |  |  |  |
| Link Local         | fe80::e25f:b9ff:feb2:9075 | 64            | Tentative  | System |  |  |  |
| Multicast          | ff02::1                   | 0             | Active     | System |  |  |  |
| Multicast          | ff02::1:ffb2:9075         | 0             | Active     | System |  |  |  |
| Add                | Delete                    |               |            |        |  |  |  |

步驟9.按一下IPv6 Interface Table轉到*IPv6 Interface*頁。在文章的「IPv6介面配置」一節中可 以找到此配置。

## 刪除IPv6地址

步驟1.登入到交換機上的Web配置實用程式,並為第2層模式選擇Administration > Management Interface > IPv6 Addresses,或為**第3層模式選擇IP** Configuration > Management Interface > IPv6 Addresses。將開啟*IPv6地址*頁面。

| IPv6 Address Table                           |            |                           |               |            |        |  |  |  |  |
|----------------------------------------------|------------|---------------------------|---------------|------------|--------|--|--|--|--|
| Filter: Interface Name equals to FE1/2/1  Go |            |                           |               |            |        |  |  |  |  |
|                                              | IPv6 Type  | IPv6 Address              | Prefix Length | DAD Status | Туре   |  |  |  |  |
|                                              | Global     | 2000::1                   | 64            | Tentative  | Static |  |  |  |  |
|                                              | Global     | 3001::e25f:b9ff:feb2:9075 | 64            | Tentative  | Static |  |  |  |  |
|                                              | Link Local | fe80::1                   | 64            | Tentative  | Static |  |  |  |  |
|                                              | Multicast  | ff02::1                   | 0             | Active     | System |  |  |  |  |
|                                              | Multicast  | ff02::1:ff00:1            | 0             | Active     | System |  |  |  |  |
|                                              | Multicast  | ff02::1:ffb2:9075         | 0             | Active     | System |  |  |  |  |
| Add Delete                                   |            |                           |               |            |        |  |  |  |  |

步驟2.檢查所需條目,然後按一下Delete。條目將被刪除。

| IPv6 Address Table                          |            |                           |               |            |        |  |  |  |  |
|---------------------------------------------|------------|---------------------------|---------------|------------|--------|--|--|--|--|
| Filter: Interface Name equals to FE1/2/1 Go |            |                           |               |            |        |  |  |  |  |
|                                             | IPv6 Type  | IPv6 Address              | Prefix Length | DAD Status | Туре   |  |  |  |  |
|                                             | Global     | 3001::e25f:b9ff:feb2:9075 | 64            | Tentative  | Static |  |  |  |  |
|                                             | Link Local | fe80::1                   | 64            | Tentative  | Static |  |  |  |  |
|                                             | Multicast  | ff02::1                   | 0             | Active     | System |  |  |  |  |
|                                             | Multicast  | ff02::1:ff00:1            | 0             | Active     | System |  |  |  |  |
|                                             | Multicast  | ff02::1:ffb2:9075         | 0             | Active     | System |  |  |  |  |
| Add Delete                                  |            |                           |               |            |        |  |  |  |  |